# VTS Manager v2.1 설치 및 사용 설명서

이 문서는 VTS Manager v2.0.4 버전을 기반으로 v2.1 버전으로의 업그레이드 및 추가 수정된 사항에 대한 내용을 설명합니다.

Sena Technologies, Inc.

목차

| 1. | 설치환경                         | 3   |
|----|------------------------------|-----|
| 2. | 설치                           | 4   |
|    | 2.1 설치 전 주의 사항               | - 4 |
|    | 2.2 프로그램 설치                  | - 7 |
| 3. | 추가 및 수정기능                    | 10  |
|    | 3.1 Remote Desktop 옵션 설정     | 10  |
|    | 3.2 Port Live Check          | 11  |
|    | 3.2.1 환경설정                   | 11  |
|    | 3.2.1.1 체크 주기 설정             | 13  |
|    | 3.2.1.2 결과 메일 설정             | 14  |
|    | 3.2.1.1 Port 설정              | 15  |
|    | 3.2.2 Port Live Check Report | 17  |

# 1. 설치환경

VTS Manager 프로그램은 Windows 운영체제 계열의 PC 환경에서 구동되는 프로그램으 로 아래의 환경 내에서 정상적으로 구동이 가능합니다.

• CPU

Pentium4 이상 또는 동급의 CPU

● 메모리

512MB 이상(1GB 이상 권장)

● 운영체제

Windows XP 이상의 Windows 계열 운영체제(32bit)

● 필수 프로그램

DotNet Framework 2.0 MDAC 2.8

# 2. 설치

## 2.1 설치 전 주의 사항

<u>이전 버전의 VTS Manager 데이터 백업</u>

설치하려는 시스템(Computer) 내에 이미 이전 버전의 VTS Manager가 설치되 어있을 경우 데이터 백업 후 이전 버전의 VTS Manager를 완전히 제거후 설치 를 진행하여야 합니다.

<u>실행 순서</u>

1 - 프로그램 실행 및 로그인

[시작] > [프로그램] > [SENA] > [VTS Manager] 내의 **[VTS Manager]** 바로가기 아이콘을 클릭하여 프로그램을 실행 후 로그인 버튼을 눌러 로그인합니다.

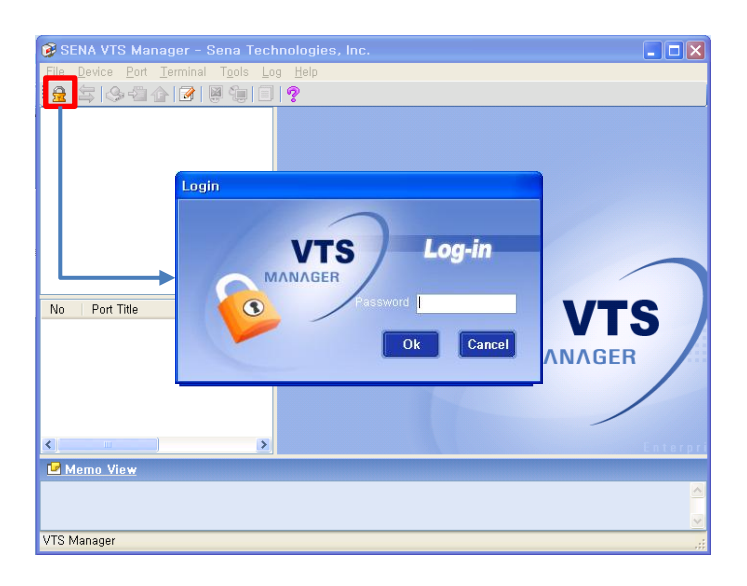

2 - 프로그램 실행 및 로그인

[File] > **[Import/Export]** 메뉴를 클릭하여 Import/Export 창을 실행 합니다.

Import/Export 창 내의 [Export] 라디오 버튼 선택 및 저장 경로 설정 후 [Export] 버튼을 눌러 데이터를 백업합니다.

| 💈 SENA VTS Manager - Sena Technologies, Inc. |                                |  |  |  |  |  |  |
|----------------------------------------------|--------------------------------|--|--|--|--|--|--|
| <u>File Device Port Terminal Tools Log</u>   | Help                           |  |  |  |  |  |  |
| Logout F5                                    |                                |  |  |  |  |  |  |
| Import / Export                              |                                |  |  |  |  |  |  |
| Change Pa sword                              |                                |  |  |  |  |  |  |
| Exit                                         |                                |  |  |  |  |  |  |
| - an pena_vion                               | Innert / Funert                |  |  |  |  |  |  |
|                                              | mport/ Export                  |  |  |  |  |  |  |
|                                              | Import/Export                  |  |  |  |  |  |  |
|                                              |                                |  |  |  |  |  |  |
|                                              |                                |  |  |  |  |  |  |
| No Port itle Device IP P                     | No Port Title Device IP P      |  |  |  |  |  |  |
|                                              | ○ Import ⊙ Export              |  |  |  |  |  |  |
|                                              | Path D:\#vtsmanager_backup,vme |  |  |  |  |  |  |
|                                              | Event                          |  |  |  |  |  |  |
|                                              |                                |  |  |  |  |  |  |
|                                              |                                |  |  |  |  |  |  |
|                                              |                                |  |  |  |  |  |  |
| Memo View                                    |                                |  |  |  |  |  |  |
|                                              |                                |  |  |  |  |  |  |
|                                              | S.                             |  |  |  |  |  |  |
| VTS Manager                                  |                                |  |  |  |  |  |  |

### 3 - 프로그램 제거

[제어판] > **[프로그램 추가/제거]**를 실행하여 VTS Manager를 제거합 니다.

|                  | 10 HOH                                              |                               |                     |                      |                           |                     |              |                      |    |
|------------------|-----------------------------------------------------|-------------------------------|---------------------|----------------------|---------------------------|---------------------|--------------|----------------------|----|
|                  | ▶ 제10년<br>파악(F) 파죄(F) 보기(A) 중계하기(A) 도구(T) 도운망(H)    |                               |                     |                      |                           |                     |              |                      |    |
|                  |                                                     | (#2/1 <u>0</u> / 1.           |                     | ( <u>1</u> )         |                           |                     |              |                      |    |
|                  | () 뒤로 🕤 🌍 👘 💭 🖥                                     | 검색 😥 폴[                       | 3 🛄 -               |                      |                           |                     |              |                      |    |
|                  | 주소(D) 🔂 제어판                                         |                               |                     |                      |                           |                     |              |                      | 이동 |
|                  | ✔ 제이관 ⑧ ★ 중류별 보기로 진환                                | <b>않</b><br>게임<br>컨트롤러        | <b>गि</b><br>स्व इन | 국가 및 언머<br>옵션        | <b>)</b><br>28 Y          | <i>- 6</i><br>자및 시간 | 내게 필요한<br>용선 | (네트워크<br>설정 마법사      |    |
|                  | 왕고 함목 🌸                                             | 네튭웚크                          | []<br>[]스플레이        | 마우스                  | ())<br>मध<br>प            | 무선                  | ()<br>보안 센터  | 🕵<br>사용자 계정          |    |
| 🖥 프로그램 추         | N/NI)                                               |                               |                     |                      |                           | IX,                 | s?           | e                    |    |
|                  | 현재 설치된 프로그램:                                        | [] 업데                         | 이트 표시( <u>D</u> )   | 정렬 기준( <u>S</u> ): 미 | 8                         | ~ 학업                | 음성           | 인터넷 옵션               |    |
| 플록그램<br>변경/제거(H) |                                                     |                               |                     | 크.                   | 71 27,68MB                | ^                   | <b>[</b>     |                      |    |
|                  | 🛞 UniSign-스마트폰 인증서 미동                               |                               |                     | 3                    | 7  3,09MB                 | <b>.</b>            | 37           |                      |    |
|                  | V WIC Free Editori 4,1,1                            |                               |                     | =                    | VI U, SUMB                |                     | TH 옵션        | ( <b>महन्न्</b> श)   |    |
| 세 프로그램<br>추가(N)  | 캡 15 YTS Mailager<br>지원 정보를 보려면 여기를 클릭하십시오.         |                               |                     | 1185                 | N <u>10,31000</u><br>N US |                     |              | 추가/제거                |    |
| -                |                                                     |                               |                     | 마지막 사용 날?            | 4 2011-02-23              |                     |              | <b>ສ</b> ຳໃ          |    |
| <u> </u>         | 이 프로그램을 변경하거나 제거하려면 [변경/제거]를 클릭하십                   |                               |                     |                      | 변경 제거                     |                     | <u>v</u>     | - <b></b>            |    |
| Windows<br>국성용소  | Mindows Internet Explorer 8                         |                               |                     | 3.                   | 21 5.67MB                 |                     | QuickTime    | Healtek HU<br>오디오 구성 |    |
| <i>中川和川(8)</i>   | 🕽 Windows Live 로그인 도우미                              |                               |                     | 3                    | 7  1,93MB                 |                     |              |                      |    |
| <b>(</b>         | (⇒) Windows Live 업로드 도구                             |                               |                     | 31                   | 7 0,22MB                  |                     |              |                      |    |
| 기본플로그램           | ▲ Windows Live 필수 패키지                               |                               |                     | 3                    | 7 45,11MB                 |                     |              |                      |    |
| 88(Q)            | <ul> <li>Windows Media Format 11 runtime</li> </ul> | idows Media Format 11 runtime |                     |                      | 7  8,20MB                 |                     |              |                      |    |
|                  | <ul> <li>Windows Media Player 11</li> </ul>         |                               |                     | 33                   | 7 8,20MB                  |                     |              |                      |    |
|                  | Windows XP Service Pack 3                           |                               |                     |                      |                           |                     |              |                      |    |
|                  | 5 WinSCP 4,2,8                                      |                               |                     | 3                    | 7  8,57MB                 |                     |              |                      |    |
|                  | M XecureExpressII                                   |                               |                     | 3                    | 7 3,11MB                  | 1                   |              |                      |    |
|                  | AccureWeb Control                                   |                               |                     | 3                    | 7I 6,54MB                 | ~                   |              |                      |    |
|                  |                                                     |                               |                     |                      |                           |                     |              |                      |    |

4 - 프로그램 설치

새로운 버전의 VTS Manager 설치 파일을 이용하여 프로그램을 설치 합니다(설치 방법은 <u>2.2 프로그램 설치</u> 참조)

5 - 프로그램 실행 및 백업 데이터 복구

[시작] > [프로그램] > [SENA] > [VTS Manager] 내의 **[VTS Manager]** 바로가기 아이콘을 클릭하여 프로그램을 실행 및 로그인 후 [File] 메 뉴의 **[Import/Export]** 를 실행합니다.

Import/Export 창 내에서 [Import] 라디오 버튼 및 백업 파일을 선택 후 [Import] 버튼을 눌러 백업 데이터를 Import 합니다.

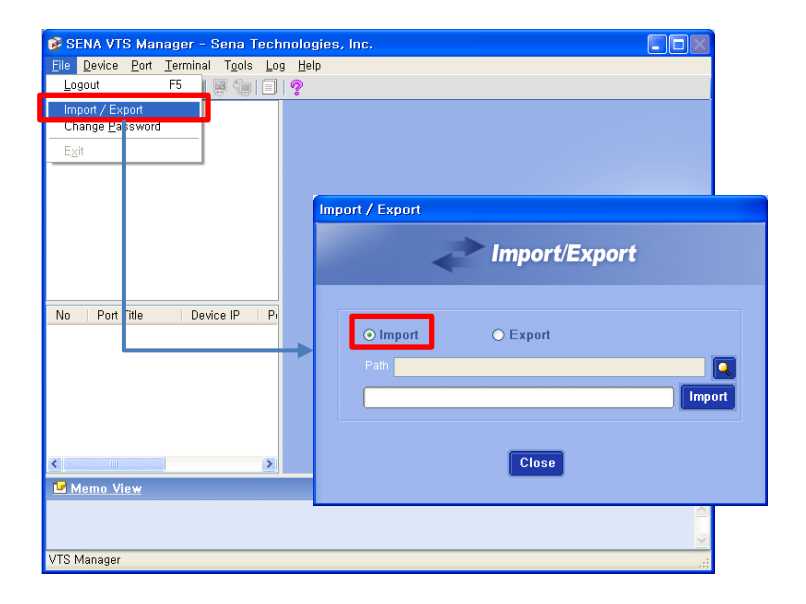

Import가 완료되면 프로그램이 자동 종료됩니다. 시작 메뉴를 통해 프로그램을 다시 실행해주세요.

## 2.2 프로그램 설치

1 - Setup 실행

제공된 Setup 파일을 실행하면 설치파일 압축해제 및 설치 준비 과정이 진행됩 니다. 설치 준비과정이 완료될 때까지 대기합니다(설치 PC 사양에 따른 수분 이 상 걸릴 수 있습니다)

2 - 설치 시작

| 🖟 VTS Manager                                                                                             |                    |
|----------------------------------------------------------------------------------------------------|--------------------|
| VTS Manager 설치 마법사 시작                                                                                     |                    |
| VTS Manager을(를) 컴퓨터에 설치하는 데 필요한 과정을 안내합니다.                                                                |                    |
| 경고: 이 컴퓨터 프로그램은 저작권법과 국제 협약의 보호를 받습니다. 이<br>부 또는 일부를 무단으로 복제, 배포하는 행위는 민사 및 형사법에 의해 엄<br>있으며, 기소 사유가 됩니다. | 프로그램의 전<br>격히 규제되어 |
| <u>취소</u> < 뒤로(말)                                                                                         | 다음(N) >            |

설치 마법사 시작 창이 표시되면 [다음] 버튼을 눌러 설치 작업을 시작합니다.

참고>

설치 PC에 닷넷 프레임워크 또는 MDAC가 설치가 안되어있을 경우 먼 저 해당 프로그램 설치가 먼저 진행됩니다.

### 3 - 설치 위치 지정

| 🖟 VTS Manager                                                                                              |                    |
|----------------------------------------------------------------------------------------------------|--------------------|
| 설치 폴더 선택                                                                                                   |                    |
| VTS Manager을(물) 다음 폴더에 설치합니다.<br>이 폴더에 설치하려면 "다음"을 클릭하고, 다른 폴더에 설치하려면 !<br>입력하거나 '찾아보기'를 클릭하십시오,<br>폴더(F): | 마래에 폴더 이름을         |
| C:₩Program Files₩SENA₩VTS Manager₩                                                                         | 찾아보기( <u>R</u> )   |
|                                                                                                    | 티스크 공간( <u>D</u> ) |
| 자신 또는 이 컴퓨터를 사용하는 모든 사람이 사용할 수 있도록 \                                                                       | /TS Manager 설치:    |
| ☞ 모든 사람( <u>E</u> )                                                                                        |                    |
| C 자신만(M)                                                                                                   |                    |
| 취소 < 뒤로(면                                                                                                  |                    |

설치 폴더 선택 창이 표시되면 설치 위치를 지정 후 [다음] 버튼을 눌러 설치 작 업을 진행합니다.

#### 4 - 설치 준비 완료 및 확인

| 🛃 VTS Manager                                  |                       |               |                 |
|------------------------------------------------|-----------------------|---------------|-----------------|
| 설치 확인                                          |                       |               |                 |
| VTS Manager을(를) 컴퓨터에 설치<br>설치를 시작하려면 "다음"을 클릭하 | 1할 준비가 되었습니다.<br>십시오. |               |                 |
|                                                | 취소                    | (뒤로(B) [[[[[[ | }( <u>N</u> ) > |

설치 확인 창이 표시되면 [다음] 버튼을 눌러 설치 작업을 진행합니다.

5 - 설치

| 🖶 VTS Manager              |                     |                 |
|----------------------------|---------------------|-----------------|
| VTS Manager 설치             |                     |                 |
| VTS Manager을(를) 설치하고 있습니다. |                     |                 |
| 잠시 기다려 주십시오                |                     |                 |
| 취소                         | < 뒤로( <u>B</u> ) [] | 음( <u>N</u> ) > |

설치가 진행됩니다. 설치가 완료될 때까지 대기하여주세요(설치 PC 사양에 따 라 수분 이상 걸릴 수 있습니다)

6 - 설치 완료

| 🛃 VTS Manager                                           |                |
|---------------------------------------------------------|----------------|
| 설치 완료                                                   |                |
| VTS Manager을(를) 설치했습니다.<br>끝내려면 "닫기"를 클릭하십시오.           |                |
| .NET Framework에 대한 중요 업데이트를 확인하려면 Windows Update를<br>오. | 를 사용하십시        |
| 취소 (뒤로(B) [                                             | 닫기( <u>C</u> ) |

설치 완료 창이 표시되면 [닫기] 버튼을 눌러 설치 작업을 완료합니다.

# 3. 추가 및 수정기능

# 3.1 Remote Desktop 옵션 설정

[NT Device – Add Server] 설정 창에서 실행 옵션을 사용자가 입력 가능하도록 수 정되었습니다. 옵션 값은 Remote Desktop 도움말 참조

| File Davice Port Timinal Tools Log Help         Image: Service Port Service         Image: Service Port Service         Image: Service Port Service         Image: Service Prime         Image: Service Prime                                                                                                    | 🞯 SENA VTS Manager - Sena Technolo                                                                                   | gies, Inc.                                                              |   |
|----------------------------------------------------------------------------------------------------|----------------------------------------------------------------------------------------------------|-------------------------------------------------------------------------|---|
| Image: Serie Serie Seri                                                                                                    | <u>File Device Port Terminal Tools Log H</u> e                                                                       | lp                                                                      |   |
| No Port Title Device Print Prince Prince Pri                                                                                                    | ! ≘  \$ \$ 43 ♠ @   8 %   □   ? .                                                                                    |                                                                         |   |
| Add Server     NT Device - Add Server       Remove     Percever       No     Port Title       Device     Pit       Riserver     Berver Name       Server ID     Server IP       Riserver     Pit       Riserver     Pit                                                                                                    | BODT     BODTeles     Windows     Windows     Sena_VT3     Connect     Sena_VT3     Connect     Sena_VT3     Connect | Windows Device - Add Server                                             |   |
| No Port Title Device P<br>Remov Del<br>Merro.<br>No Port Title Device P<br>Remov ID<br>Remov ID | Add Server                                                                                                    | NT Device - Add Server                                                  |   |
|                                                                                                    | New Grup<br>Pename F2<br>Remow Del<br>Merro.,<br>No Port Title Device P Pi                                           | NT Server<br>Title<br>Server IP<br>File<br>Dation<br>Add Medify<br>Core |   |
| VTS Manager 3 Intion                                                                                                    | Memo View VTS Manager                                                                                                | D <sub>ile</sub>                                                        | 2 |

<u>명칭 및 기능</u>

1 – File

Remote Desktop 연결 설정파일을 설정합니다.

설정파일을 설정 시 <u>(3)Option</u> 항목은 무시됩니다.

- 2 연결 설정파일 선택 Remote Desktop 연결 설정파일 선택 대화상자를 표시합니다.
- 3 Option

Remote Desktop 연결 설정 옵션값을 설정합니다. 자세한 옵션 값은 Remote Desktop 도움말 참조

## 3.2 Port Live Check

VTS Manager에 등록된 VTS의 각 포트 별 정상 작동유무를 판별하는 기능 및 결과 보 고서 기능이 추가되었습니다.

## 3.2.1 환경설정

VTS Port 별 정상 작동유무 판별을 위한 환경을 설정 할 수 있는 기능이 추가되 었으며, 해당 기능은 [Tools] 메뉴의 [Port Live Check] 메뉴를 선택하여 실행 할 수 있습니다.

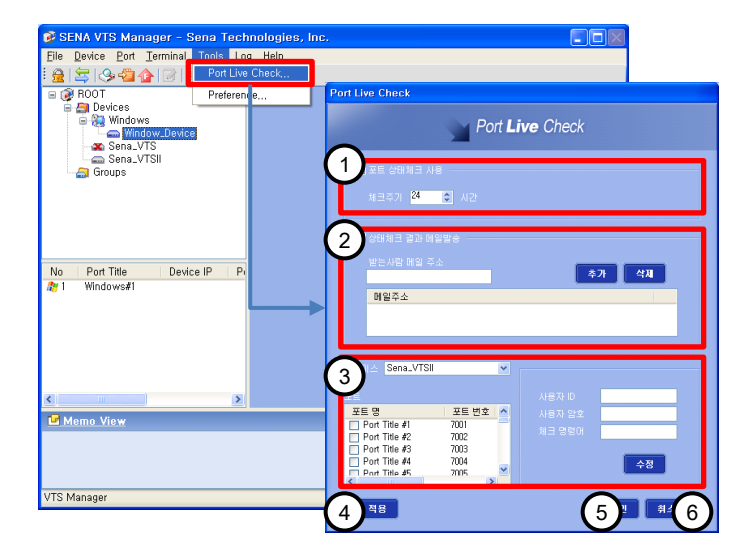

<u>명칭 및 기능</u>

- 1 체크 주기 설정 Port 정상작동 여부 판별 기능을 사용할지 여부와 체크 주기를 설정합니다.
- 2 결과 메일 설정 Port 정상작동 여부 결과 보고서를 수신할 메일 주소를 설정합 니다.
- 3 Port 설정 VTS Port 별 정상작동 판별 여부와 로그인 계정 및 체크 명령어 를 설정합니다.

4 – 적용

설정 값을 저장 및 적용합니다.

5 – 확인

설정 값을 저장 및 적용 후 설정 창을 닫습니다.

6 - 취소

설정 창을 닫습니다.

3.2.1.1 체크 주기 설정

VTS Port 정상 작동유무 판별 여부 설정 및 체크 주기(단위: 시간) 설정 기능을 제공합니다.

|        | Port Live Check                                                                                                    |                        |  |
|--------|----------------------------------------------------------------------------------------------------|------------------------|--|
|        | <b>P</b>                                                                                                    | ort <b>Live</b> Check  |  |
| /      | <ul> <li>■ 포트 상태체크 사용</li> <li>체크주기</li> <li><sup>24</sup> ◆ 시간</li> </ul>                                               |                        |  |
|        | ■ 상태체크 결과 매일발송<br>받는사람 메일 주소                                                                                             | 奉升 公知                  |  |
| т<br>Т | 토 상태체크 사용<br>크주기 <mark>오 (</mark> ) 시                                                                                    | 간                      |  |
|        | 포트 명 포트 번3<br>Port Title #1 7001<br>Port Title #2 7002<br>Port Title #3 7003<br>Port Title #4 7004<br>Port Title #5 7005 | 2 사용자 암호<br>체크 명령대<br> |  |
|        | 적용                                                                                                    | 확인 취소                  |  |

<u>명칭 및 기능</u>

1 – 포트 상태체크 사용

Port 정상작동 판별 여부를 선택합니다. 체크 해제 시 Port 정상 작동 판별 기능의 작동이 중지됩니다.

2 - 체크주기 Port 정상작동 체크 주기를 설정합니다.

<u> 단위: 시간, 범위: 1 ~ 9999</u>

3.2.1.2 결과 메일 설정

VTS Port 정상 작동유무 결과를 전송할 사용자 메일을 설정 기능을 제공합니 다.

| Port Live Check                       |        |
|---------------------------------------|--------|
| Port Live Check                       |        |
| ■ 포트 상태체크 사용                          |        |
| 채크주기 <mark>24 호</mark> 시간             |        |
|                                       |        |
| 받는사람 배일 주소 추가 석제                      |        |
| · · · · · · · · · · · · · · · · · · · |        |
|                                       |        |
|                                       | 가 삭제 4 |
| 5 메일주소                                |        |
|                                       |        |
|                                       |        |
|                                       |        |

<u>명칭 및 기능</u>

- 1-상태체크 결과 메일발송
  - Port 정상작동 여부 상태체크 결과 보고서를 메일로 발송할지 여부를 선택합니다. 체크 해제 시 결과 보고서를 발송하지 않습 니다.

체크 해제 시에도 결과 보고서는 **[Port Live Check Report]** 기능을 이용하여 확인 할 수 있습니다(<u>3.3 Port Live Check</u> <u>Report 참조</u>)

- 2 받는 사람 메일 주소 추가할 사용자의 메일 주소를 입력합니다.
- 3 추가

<u>(2)받는 사람 메일 주소</u>에 입력된 메일을 <u>(5)메일주소 목록</u>에 추 가합니다.

- 4 삭제 (5)메일주소 목록에서 선택된 메일주소를 삭제합니다.
- 5 메일주소 목록 보고서를 수신할 사용자 메일주소 목록을 표시합니다.

3.2.1.3 Port 설정

VTS Port 별 체크 여부, 계정 및 체크 명령어 설정 기능을 제공합니다.

| Port Live Check                                 |                              |       |            |     |
|-------------------------------------------------|------------------------------|-------|------------|-----|
|                                                 | Port Live                    | Check |            |     |
| ■ 포트 상태체크 사용                                    | ÷                            |       |            |     |
| 1.0I∆ Sena_VTSII                                |                              | *     |            |     |
| 2                                               |                              |       | ④<br>응자 ID |     |
|                                                 | - 포트 번호  <br>7001            |       | 5 종자 암호    |     |
| Port Title #2                                   | 7002                         |       | 6코 명령어     |     |
| Port Title #4                                   | 7003                         | ~     |            | 7수정 |
| <pre>Port line #5 </pre>                        | >                            |       |            |     |
| Port Title #3<br>Port Title #4<br>Port Title #5 | 7002<br>7003<br>7004<br>7005 |       | 수정         |     |
| 적용                                              |                              |       | 확인 취소      |     |

<u>명칭 및 기능</u>

- 1 디바이스 설정 값을 변경 할 VTS 장비를 선택합니다.
- 2 Port 목록

(<u>1)디바이스</u>에서 선택된 VTS 장비의 Port 목록을 표시합니다.

3 - Port 별 상태체크 여부 Port 별 상태체크 여부를 선택합니다.

> <u>목록 내 Port 선택 시 선택된 Port의 설정 값이 우측에 표시됩</u> <u>니다.</u>

- 4 사용자 ID 상태체크 시 사용할 사용자 ID를 입력합니다.
- 5 사용자 암호 상태체크 시 사용할 사용자 암호를 입력합니다.
- 6 체크 명령어 상태체크 시 사용할 체크 명령어를 입력합니다

상태체크 시 체크 명령어 + CR(Carriage Return) 값이 Port에 연결 장비로 전송됩니다.

Sena Technologies, Inc.

6 - 체크 명령어 상태체크 시 사용할 체크 명령어를 입력합니다

> <u>상태체크 시 체크 명령어 + CR(Carriage Return)</u> 값이 Port에 <u>여결 장비로 전송됩니다.</u>

7 - 수정

(4), (5), (6) 항목에 입력된 내용을 (2)Port 목록 내의 선택된 Port에 반영합니다.

실제 프로그램에 저장 및 적용하기 위해서는 반드시 창 하단의 [적용] 또는 [확인] 버튼을 눌러야 됩니다.

#### <u>※ 참고사항</u>

1 – Port Live Check 기능작동 조건

Port Live Check 기능은 <u>포트 상태체크 사용</u>이 선택되어있을 시 프로그램 로그아웃 상태에서도 작동됩니다. 단 프로그램 종료 시에는 해당 기능도 종료됩니다.

2 - VTS 장비 Port 별 인증 설정

VTS Port의 [Authentication] > [Authentication method] 값이 [Local]로 설정되어있어야만 정상적으로 체크가 가능합니다.

| Authentication         |       |   |
|------------------------|-------|---|
| Authentication method: | Local | ~ |

3 - 체크결과

Port Live Check 결과는 VTS 및 연결 장비의 종류 및 상태에 따라 결과 값이 부정확하게 나올 수 있으므로 체크 결과 내용 은 운영상 참고사항으로만 사용할 것을 권장합니다.

## 3.2.2 Port Live Check Report

메뉴의 [Log] > **[Port Live Check Report]**를 선택하여 실행할 수 있으며 VTS Port 별 정상 작동유무 판별 결과 보고서를 조회할 수 있는 기능을 제공합니다.

| SENA VTS Manager - Sena Technologies, Inc.<br>File Device Port Terminal Tools Log Help |                                         |                                                                                                    |      |               |      |                  |   |  |  |
|----------------------------------------------------------------------------------------|-----------------------------------------|----------------------------------------------------------------------------------------------------|------|---------------|------|------------------|---|--|--|
| 🔄 🚖 🚱 🖓 🏠 📝 📓 🤤 VTS Manager Log                                                        |                                         |                                                                                                    |      |               |      |                  |   |  |  |
| ROOT                                                                                   | Port Live Check Re                      | port                                                                                                    |      |               |      |                  |   |  |  |
| Chick Report.     Port Live Chick Report.     Sena_VTS                                 | Port Live View Check Report             |                                                                                                    |      |               |      |                  |   |  |  |
| No Port Title Device IP P/                                                             | <ol> <li>20114 0</li> <li>30</li> </ol> | Image: Contract of the second second seco |      |               |      |                  |   |  |  |
|                                                                                        | 디바이스                                    | 명 다바이                                                                                                    | 스 IP | 포트명           | 포트번호 | 상태               |   |  |  |
|                                                                                        |                                         |                                                                                                    |      | Port Title #1 | 7001 | 정상               |   |  |  |
| s >                                                                                    |                                         |                                                                                                    |      | Port Title #2 | 7002 | 정상               |   |  |  |
| Memo View                                                                              |                                         |                                                                                                    |      | Port Title #3 | 7003 | 정상               |   |  |  |
|                                                                                        |                                         |                                                                                                    |      | Port Title #4 | 7004 | 비정상              |   |  |  |
|                                                                                        |                                         |                                                                                                    |      | Port Title #5 | 7005 | 비정상              |   |  |  |
|                                                                                        |                                         |                                                                                                    |      | Port Title #6 | 7006 | 비정상              |   |  |  |
| VTS Manager                                                                            |                                         |                                                                                                    |      | Port Title #7 | 7007 | 비정상              |   |  |  |
|                                                                                        |                                         |                                                                                                    |      | Port Title #8 | 7008 | 비정상              |   |  |  |
|                                                                                        |                                         |                                                                                                    |      | Port Title #9 | 7009 | 비전산              | × |  |  |
|                                                                                        |                                         |                                                                                                    |      |               | (    | 4) <sup>27</sup> |   |  |  |

#### <u>명칭 및 기능</u>

- 1 날짜 검색할 Report의 날짜를 선택합니다.
- 2 Report 목록 (<u>1)날짜</u>에 해당하는 Report 목록을 표시합니다.
- 3 Port 설정

(2)Report 목록 내에 선택된 보고서 내용을 표시합니다.

4 – 닫기

Port Live Check Report 창을 닫습니다.